## • 1 | 1 • 1 | 1 • CISCO ...

## Guia de Início Rápido

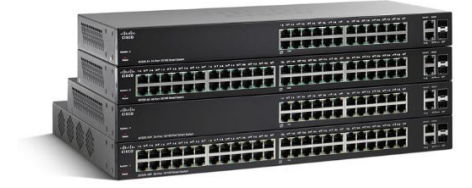

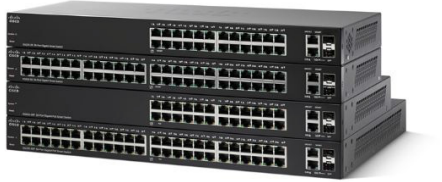

## **Comutadores Cisco Smart série 220**

### Conteúdos do pacote

- Comutador Cisco Smart série 220
- Cabo de alimentação
- Kit de montagem em rack e pés de borracha
- Cabo do console
- Este Manual de Início Rápido
- CD do produto
- Contatos de suporte técnico

## **Bem-vindo**

Obrigado por escolher o Comutador Cisco Smart série 220, um dispositivo de comunicações de rede da Cisco. Este dispositivo é projetado para ser operacional desde quando retirado da caixa como uma ponte padrão. Na configuração padrão, ele irá encaminhar pacotes entre dispositivos de conexão após a energização.

Este guia familiariza você com o layout do comutador e descreve como implantar o comutador em sua rede. Para obter informações adicionais, consulte www.cisco.com/go/220switches.

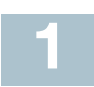

## Antes de começar

Antes de iniciar a instalação, certifique-se de que você tem o seguinte:

- Cabos Ethernet RJ-45 (categoria 5E ou superior) para conexão de dispositivos de rede.
- Cabo do console para usar a porta do console para gerenciar seu comutador.
- Ferramentas para instalar o hardware. O kit de montagem em rack, embalado com o switch, contém quatro pés de borracha para colocação do desktop, dois suportes e doze parafusos para montagem.
- PC com Internet Explorer (versão 8.0 e superior), Firefox (versão 20.0 ou superior), Chrome (versão 23.0 ou superior) ou Safari (versão 5.7 ou superior) para usar a interface baseada na web ou a porta do console para gerenciar seu comutador.

# 2 Comutador Cisco 220 Recursos

Esta seção descreve os modelos de produto disponíveis e o exterior do comutador para ajudar você a se familiarizar com o comutador.

### Modelos de produtos

| Modelo    | Descrição                                   | Portas                       |
|-----------|---------------------------------------------|------------------------------|
| SF220-24  | Comutador Smart com 24 Portas<br>10/100     | 24 FE Copper + 2 GE<br>Combo |
| SF220-24P | Comutador Smart PoE com 24<br>Portas 10/100 | 24 FE Copper + 2 GE<br>Combo |

| Modelo    | Descrição                     | Portas              |
|-----------|-------------------------------|---------------------|
| SF220-48  | Comutador Smart com 48 Portas | 48 FE Copper + 2 GE |
|           | 10/100                        | Combo               |
| SF220-48P | Comutador Smart PoE com 48    | 48 FE Copper + 2 GE |
|           | Portas 10/100                 | Combo               |
| SG220-26  | Comutador Smart Gigabit com   | 24 GE Copper + 2 GE |
|           | 26 Portas                     | Combo               |
| SG220-26P | Comutador Smart Gigabit PoE   | 24 GE Copper + 2 GE |
|           | com 26 Portas                 | Combo               |
| SG220-50  | Comutador Smart Gigabit com   | 48 GE Copper + 2 GE |
|           | 50 Portas                     | Combo               |
| SG220-50P | Comutador Smart Gigabit PoE   | 48 GE Copper + 2 GE |
|           | com 50 Portas                 | Combo               |

### **Painel Frontal**

As portas, LEDs e o botão Reset estão localizados no painel frontal do comutador.

### Lado Esquerdo

### Lado Direito

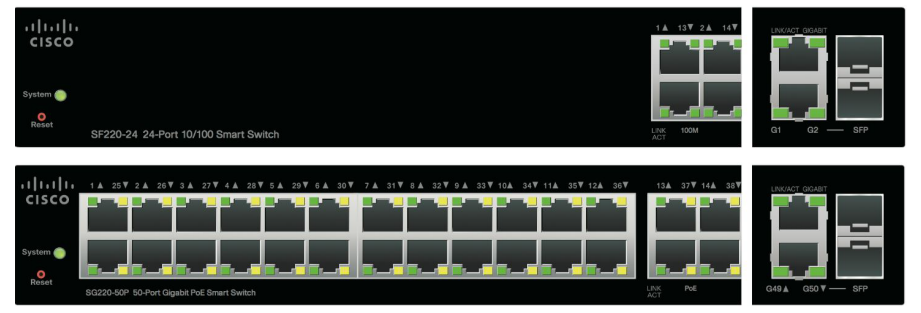

**Portas Ethernet RJ-45**—As portas Ethernet RJ-45 conectam dispositivos de rede, como computadores, impressoras e pontos de acesso, ao comutador.

**Portas SFP**—As portas plugáveis de fator de forma pequeno (SFP) são pontos de conexão de módulos para que o comutador possa se vincular a outros comutadores. Estas portas são também comumente referidas como mini Conversor de Interface de Gigabit (miniGBIC). O termo SFP será usado neste manual.

- As portas SFP são compatíveis com módulos Cisco MFEBX1, MFEFX1, MFELX1, MGBLH1, MGBLX1, MGBSX1, MGEBX1 e MGBT1.
- A porta SFP é compartilhada com outra porta RJ-45, chamada de porta de combinação. Quando a porta SFP está ativa, porta RJ-45 adjacente está desabilitada.

• Os LEDs das portas RJ-45 correspondentes piscam em verde para responder ao tráfego da porta SFP.

**Botão Reset**—O botão Reset é usado para reinicializar ou reconfigurar o comutador com um pino ou clipe de papel. Consulte **Retornando o Comutador Cisco 220 às Configurações Padrão de Fábrica** para obter mais informações.

**Sistema LED**—Luz (Verde) constante quando o comutador estiver ligado, e verde piscante ao inicializar, realizar auto-testes, e/ou adquirir um endereço IP. Se o LED pisca na cor âmbar, o comutador detectou uma falha de hardware, uma falha de firmware e/ou um erro de arquivo de configuração.

**Link/ACT LED**—(Verde) Localizado à esquerda da porta. Luzes constantes quando é detectado um vínculo entre a porta correspondente e outro dispositivo. Pisca quando há tráfego passando pela porta.

**NOTA** O sistema e os LINK/ACT LEDs estão em cada modelo do comutador. Os LEDs que seguem apenas estão presentes nos modelos de comutador que têm essas capacidades.

**100M LED (se presente)**—(Verde) Localizado à direita da porta. Luzes constantes quando outro dispositivo é conectado à porta, está ligado, e um vínculo de 100 Mbps é estabelecido entre os dispositivos. Quando o LED está desligado, a velocidade de conexão está abaixo de 100 Mbps ou nada não está conectado à porta.

**GIGABIT LED (se presente)**—(Verde) Localizado à direita da porta. Luzes constantes quando outro dispositivo é conectado à porta, está ligado, e um vínculo de 1000 Mbps é estabelecido entre os dispositivos. Quando o LED está desligado, a velocidade de conexão está abaixo de 1000 Mbps ou nada está conectado à porta.

**PoE LED (se presente)**—(Âmbar) Localizado à direita da porta. Luzes constantes para indicar que está sendo fornecida a alimentação para um dispositivo conectado à porta correspondente.

### **Painel Traseiro**

As portas de alimentação e do console estão localizadas no painel traseiro do comutador.

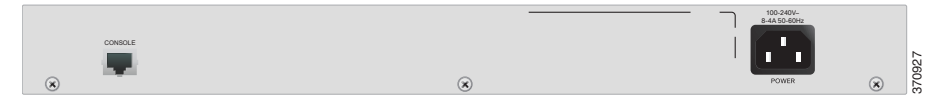

ALIMENTAÇÃO—A porta de alimentação conecta o comutador à energia elétrica.

**CONSOLE**—A porta do console conecta o cabo fornecido do console à porta serial do computador para configuração usando um programa de emulação de terminal.

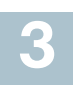

## Montagem do Comutador Cisco 220

Existem três maneiras de instalar fisicamente o comutador:

- Coloque o comutador sobre uma superfície plana. Para colocar o comutador sobre uma mesa, instale os quatro pés de borracha (incluídos) na parte de baixo do comutador.
- Monte o comutador em um rack padrão (1 unidade alta de rack).
- Monte o comutador em uma parede (apenas para modelos não PoE).

### Dicas de colocação

- Temperatura ambiente—Para impedir o superaquecimento do comutador, não opere o comutador em uma área que exceda a temperatura ambiente de 122°F (50°C).
- Fluxo de Ar—Certifique-se de que haja fluxo de ar adequado ao redor do comutador.
- **Carregamento Mecânico**—Certifique-se de que o comutador esteja nivelado e estável para evitar quaisquer condições perigosas.
- Sobrecarga do circuito—Colocar o comutador na tomada não deve sobrecarregar esse circuito.

### Montagem do rack

Você pode montar o comutador em qualquer tamanho padrão, rack de 19 polegadas (cerca de 48 cm) de largura. O comutador requer 1 unidade de rack (RU) de espaço, que é de 1,75 polegadas (44,45 mm) de altura.

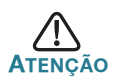

Para estabilidade, carregue o rack de baixo para cima, com os dispositivos mais pesados na parte inferior. Um rack muito pesado está susceptível a ficar instável e pode tombar.

Para instalar o comutador em um chassi padrão de 19 polegadas:

ETAPA 1 Anexe um dos suportes fornecidos no lado do comutador de modo que os quatro furos se alinhem aos furos de parafuso, e use os quatro parafusos fornecidos, M5 (modelos não PoE) ou M4 (modelos PoE), para fixá-lo.

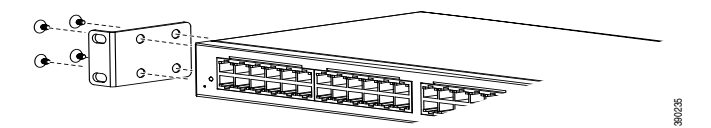

- Repita a etapa anterior para fixar o outro suporte no lado oposto ΕΤΑΡΑ 2 do comutador.
- Ετάρα 3 Depois que os suportes estiverem firmemente anexados, o comutador estará pronto para ser instalado em um rack padrão de 19 polegadas, conforme mostrado aqui.

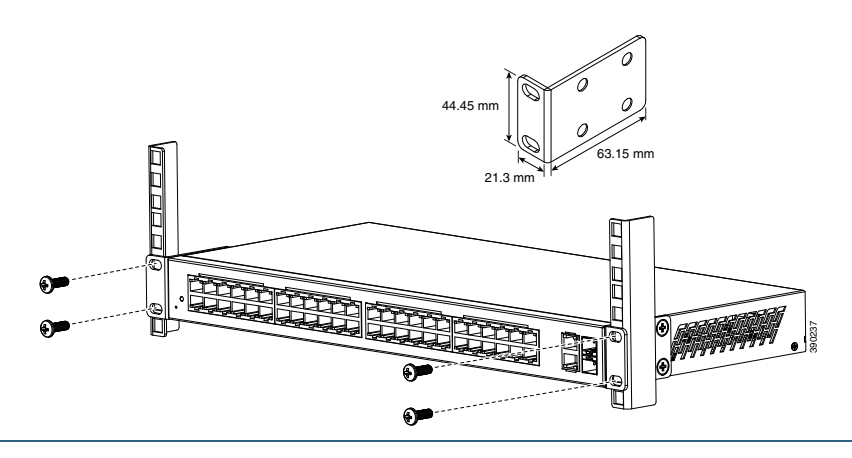

### Montagem na parede (apenas para modelos não PoE)

Se seu switch é um modelo não PoE, você pode montá-lo na parede, utilizando os suportes de montagem em rack fornecidos. Os parafusos cabeça de panela utilizados para fixar os suportes ao switch e os parafusos cabeça chata utilizados para fixar o switch à parede são fornecidos pelo usuário. O hardware sugerido é ilustrado aqui.

4 Parafusos Cabeça de Panela M5

8 Parafusos Cabeça Chata M5

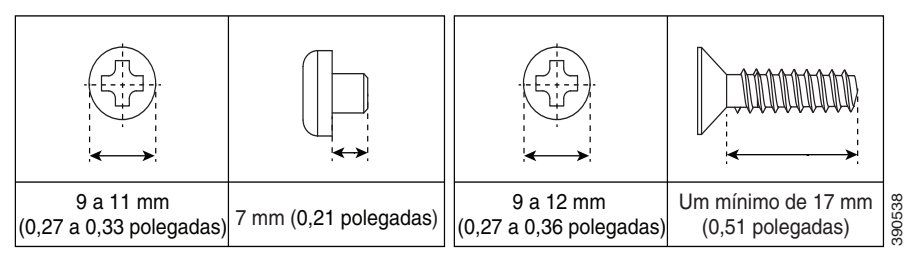

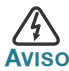

Montagens não seguras podem danificar o dispositivo ou causar ferimentos. A Cisco não é responsável por danos sofridos por montagens não seguras na parede.

Para montar o comutador não PoE na parede:

- **ETAPA 1** Determine onde pretende montar o comutador. Verifique se a superfície é lisa, plana, seca e resistente.
- **ETAPA 2** Anexe um dos suportes fornecidos em um lado do comutador e use dois parafusos de cabeça de panela M5 para fixá-lo.

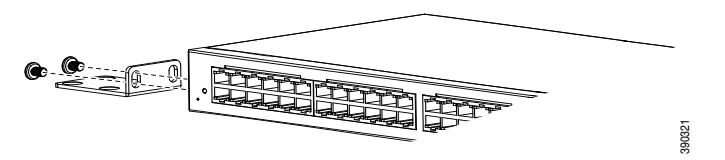

- **ETAPA 3** Repita a etapa anterior para fixar o outro suporte no lado oposto do comutador.
- **ETAPA 4** Para o melhor suporte do comutador e cabos, certifique-se de que o comutador esteja firmemente anexado aos parafusos prisioneiros da parede ou firmemente anexado em um encosto de montagem contraplacado. Monte o comutador com o painel frontal virado para baixo, conforme mostrado aqui.

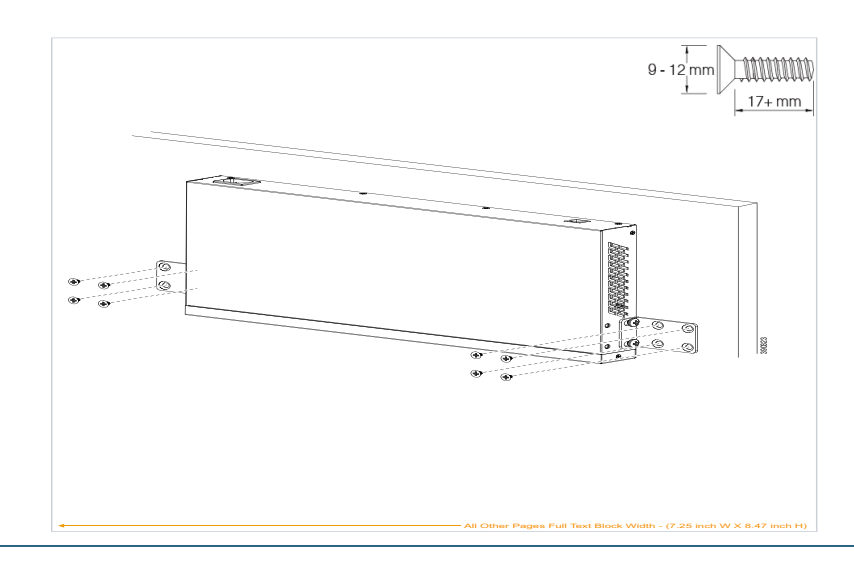

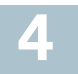

Para conectar seu comutador à rede:

- ETAPA 1 Conecte um cabo Ethernet à porta Ethernet de um computador, impressora, dispositivo de armazenamento de rede ou outros dispositivos de rede.
- ETAPA 2 Conecte a outra extremidade do cabo Ethernet a uma das portas Ethernet numeradas do comutador. O LED da porta acende se o dispositivo conectado estiver ativo.
- **ETAPA 3** Repita **Etapa 1** e **Etapa 2** para cada dispositivo que você deseja conectar ao comutador.

**Nota** Recomendamos usar CAT-5E ou um cabo melhor para conectar dispositivos de rede. Quando você conectar seus dispositivos de rede, não exceda a distância de cabeamento máxima de 100 metros (328 pés). Pode levar até um minuto para que os dispositivos anexados ou a LAN sejam operacionais, depois que estiverem conectados. Esse é um comportamento normal.

### Considerações de Power over Ethernet (PoE)

Se o seu comutador for do modelo PoE, considere o seguinte:

Como um Equipamento de Fornecimento de Energia (PSE), o comutador pode entregar um máximo de 30 Watts por porta PoE nas portas 1 a 4 e 15,4 Watts por porta PoE em outras portas para um Dispositivo Alimentado (PD).

| Modelo                   | Alimentação<br>Dedicada a PoE | Portas<br>PoE | Padrão PoE Compatível                  |
|--------------------------|-------------------------------|---------------|----------------------------------------|
| SF220-24P e<br>SG220-26P | 180 W                         | 1 a 24        | 802.3at e 802.3af nas<br>portas 1 a 4; |
|                          |                               |               | 802.3af nas portas 5 a 24              |
| SF220-48P e<br>SG220-50P | 375 W                         | 1 a 48        | 802.3at e 802.3af nas<br>portas 1 a 4; |
|                          |                               |               | 802.3af nas portas 5 a 48              |

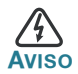

O comutador PoE deve ser conectado a redes de PoE sem encaminhamento para unidade exterior.

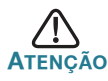

Considere o seguinte ao conectar comutadores capazes de fornecer PoE:

Os modelos PoE de comutadores são PSEs que são capazes de fornecer energia DC para PDs. Estes dispositivos incluem telefones VoIP, câmeras IP e pontos de acesso sem fio. Os comutadores PoE podem detectar e fornecer energia para dispositivos legados pré-padrão PoE. Devido ao suporte de PoE legado, é possível que um comutador PoE agindo como um PSE possa detectar e fornecer energia erroneamente para um PSE, incluindo outros comutadores PoE, como um PD legado.

Apesar dos comutadores PoE serem PSEs e como tal devem ser alimentados por AC, eles poderiam ser ligados como um PD legado por outro PSE devido à detecção falsa. Quando isso acontece, o comutador PoE pode não operar corretamente e pode não ser capaz alimentar corretamente seus PDs.

Para evitar a detecção falsa, você deve desativar PoE nas portas dos comutadores PoE que são usados para conectar a PSEs. Você também deve primeiro ligar um dispositivo PSE antes de conectá-lo a um comutador PoE. Quando um dispositivo está sendo detectado falsamente como um PD, você deve desconectar o dispositivo da porta PoE e reciclar o dispositivo com alimentação AC antes de reconectar suas portas PoE.

# **5** Configurando o Comutador Cisco 220

O Comutador Cisco 220 pode ser acessado e gerenciado por dois métodos diferentes: através da sua rede IP, usando a interface baseada na web, ou usando a interface da linha de comando do comutador através da porta do console. Usar a porta do console requer conhecimentos avançados.

Estas são as configurações padrão usadas ao configurar o comutador pela primeira vez.

| Parâmetro       | Valor padrão  |
|-----------------|---------------|
| Nome de usuário | cisco         |
| Senha           | cisco         |
| IP da LAN       | 192.168.1.254 |

### Configurar Seu Comutador Usando a Interface Baseada na Web

Para acessar o comutador com uma interface baseada na web, você deve saber o endereço de IP que o comutador estpa usando. A configuração padrão do comutador é usar o endereço de IP padrão de fábrica **192.168.1.254** até que ele tenha obtido um endereço de IP de um servidor DHCP.

**Nota** Se você estiver gerenciando o comutador através de uma conexão de rede e o endereço de IP do comutador é alterado, por um servidor DHCP ou manualmente, seu acesso ao comutador será perdido. Você deve digitar o novo endereço de IP que o comutador está usando no seu navegador para usar a interface baseada na web. Se você estiver gerenciando o comutador através de uma conexão de porta do console, o vínculo será mantido.

Para configurar o comutador usando a interface baseada na web:

- ETAPA 1 Ligue o computador e seu comutador.
- ETAPA 2 Conecte o computador ao comutador.

Você pode conectar à mesma sub-rede de IP do comutador conectando-os diretamente com um cabo Ethernet, ou conectando-se a mesma LAN onde o comutador está localizado através de outros comutadores. Você também pode conectar seu computador ao comutador de outra sub-rede de IP através de um ou mais roteadores de IP.

- ETAPA 3 Localize o endereço de IP do comutador.
  - a. O comutador pode ser acessado e gerenciado pelas ferramentas e serviços de rede da Cisco incluindo a Cisco FindIT Network Discovery Utility, que permite que você descoubra automaticamente todos os dispositivos da Cisco suportados no mesmo segmento de rede local que o seu computador. Você pode obter um instantâneo de cada dispositivo ou iniciar o utilitário de configuração do produto para exibir e definir as configurações. Para obter mais informações, consulte www.cisco.com/go/findit.
  - Localize o endereço de IP atribuído pelo servidor DHCP, acessando o roteador ou o servidor DHCP; veja as instruções do servidor DHCP para obter informações. Certifique-se de que o servidor DHCP está sendo executado e pode ser alcançado.

ETAPA 4 Defina a configuração de IP no seu computador.

- a. Se o comutador está usando o endereço de IP estático padrão 192.168.1.254, você deve escolher um endereço de IP no intervalo de 192.168.1.2 a 192.168.1.253 que não esteja em uso.
- b. Se os endereços de IP serão atribuídos por DHCP, certifiquese de que o servidor DHCP está sendo executado e pode ser alcançado a partir do comutador e do computador. Pode ser necessário desconectar e reconectar os dispositivos para que eles encontrem seus novos endereços de IP através do servidor DHCP.

**Nota** Os detalhes sobre como alterar o endereço de IP do seu computador dependem do tipo de arquitetura e sistema operacional que você está usando. Use a sua funcionalidade de Ajuda e Suporte local e procure por "Endereços de IP".

- ETAPA 5 Abra uma janela do navegador da web. Se for solicitado instalar um plug-in Active-x ao se conectar ao dispositivo, siga as solicitações para aceitar o plug-in.
- **ETAPA 6** Digite o endereço de IP do comutador na barra de endereços e pressione **Enter**. Por exemplo, **http://192.168.1.254**.
- ETAPA 7 Quando a página de logon for exibida, escolha o idioma que você prefere usar na interface baseada na web e digite seu nome de usuário e senha.

O nome de usuário padrão é **cisco**. A senha padrão é **cisco**. Nomes de usuário e senhas diferenciam maiúsculas de minúsculas.

ETAPA 8 Clique em Iniciar sessão.

Se esta é a primeira vez que você se conectou com o nome de usuário e a senha padrão, abra a página Alterar senha.

ETAPA 9 Digite uma nova senha e confirme a senha.

**Nota** A complexidade da senha é habilitada por padrão. A senha deve cumprir com as regras de complexidade padrão ou isto pode ser desativado temporariamente, selecionando **Desabilitar Imposição de Força de Senha**.

ETAPA 10 Clique em Aplicar.

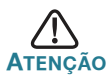

Certifique-se de que quaisquer alterações de configuração feitas sejam salvas antes de sair da interface baseada na web, clicando no ícone **Salvar**. Sair antes de salvar sua configuração resultaria na perda de todas as alterações.

A página do Guia de Introdução é aberta. Agora você está pronto para configurar o comutador. Refira-se a *Guia de Administração de Comutadores Cisco Smart série 220* ou veja as páginas de ajuda para mais informações.

### Configurando Seu Comutador Usando a Porta do Console

Para configurar o comutador usando a porta do console:

- ETAPA 1 Conecte um computador à porta do console do comutador, utilizando o cabo fornecido.
- **ETAPA 2** Inicie um utilitário de porta de console como o HyperTerminal no computador.
- **ETAPA 3** Configure o utilitário com os seguintes parâmetros:
  - 9.600 bits por segundo
  - 8 bits de dados
  - sem paridade
  - 1 bit de parada
  - nenhum controle de fluxo
- **ETAPA 4** Digite um nome de usuário e senha. O nome de usuário padrão é **cisco**, e a senha padrão é **cisco**. Nomes de usuário e senhas diferenciam maiúsculas de minúsculas.

Se esta é a primeira vez que você se conectou com o nome de usuário e a senha padrão, aparecerá a seguinte mensagem:

```
Por favor, altere sua senha da configuração
padrão. Por favor, altere a senha para a melhor
proteção da sua rede. Você deseja mudar a senha
(S/N) [S]?
```

**ETAPA 5** Digite **S**, e defina uma nova senha de administrador.

**NOTA** A complexidade da senha é habilitada por padrão. A senha deve satisfazer as regras de complexidade padrão.

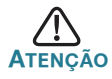

Certifique-se de que quaisquer alterações de configuração feitas sejam salvas antes de sair.

Agora você está pronto para configurar o comutador. Refira-se a Guia de Referência da Interface da Linha de Comando de Comutadores Cisco Smart série 220 para obter mais informações.

### Resolução de problemas de conexão

Se você não pode acessar seu comutador através da interface baseada na web, o comutador pode não estar acessível a partir do seu computador. Você pode testar as conexões de rede usando ping em um computador executando o Windows:

- **ETAPA 1** Abra uma janela de comando, selecionando **Iniciar** > **Executar** e digite **cmd**.
- ETAPA 2 Na janela de Comando, digite ping e o endereço de IP do comutador. Por exemplo, ping 192.168.1.254 (o endereço de IP estático padrão do comutador).

Se você pode alcançar o comutador, você deve obter uma resposta semelhante à seguinte:

Pinging 192.168.1.254 with 32 bytes of data: Reply from 192.168.1.254:bytes=32 time<1ms TTL=128

Se você não pode alcançar o comutador, você deve obter uma resposta semelhante à seguinte:

Pinging 192.168.1.254 with 32 bytes of data: Request timed out.

### Possíveis causas e resoluções

### Sem Energia:

Ligue o comutador e o computador se eles estão desligados.

Má conexão Ethernet:

Verifique se os LEDs apresentam indicações apropriadas. Verifique os conectores do cabo Ethernet para garantir que eles estejam firmemente ligados ao comutador e seu computador.

### Má conexão da porta do Console:

Verifique os conectores do cabo do console para garantir que eles estejam firmemente ligados ao comutador e seu computador. Certifique-se de que o utilitário da porta do console esteja configurado com os parâmetros corretos.

### Endereço de IP incorreto:

Certifique-se de que você esteja usando o endereço de IP correto do comutador. Você pode determinar o endereço de IP atual do comutador da CLI através da porta do console, ou do seu administrador de rede. O sistema LED fornece uma indicação de onde o comutador recebeu o endereço de IP (Consulte **Painel Frontal**, **página 3** para detalhes.) Certifique-se de que nenhum outro dispositivo esteja usando o mesmo endereço de IP que o comutador.

### Sem rota de IP:

Se o comutador e o computador estão em sub-redes de IP diferentes, você precisa de um ou mais roteadores para rotear os pacotes entre as duas sub-redes.

### Tempo de acesso excepcionalmente longo:

Devido à lógica de detecção do loop da árvore de expansão padrão, adicionar novas conexões pode tomar de 30 a 60 segundos para as interfaces afetadas e/ou LAN se tornarem operacionais.

## Retornando o Comutador Cisco 220 às Configurações Padrão de Fábrica

- Para reiniciar o comutador, pressione e segure o botão Reset por menos de dez segundos.
- Para restaurar o comutador para suas configurações padrão de fábrica:
  - Desconecte o comutador da rede ou desative todos os servidores DHCP na sua rede.
  - Com o dispositivo ligado, pressione e segure o botão Reset por mais de dez segundos.

## Para onde ir a partir daqui

| Suporte                                                            |                                                                                                    |  |
|--------------------------------------------------------------------|----------------------------------------------------------------------------------------------------|--|
| Comunidade de suporte da<br>Cisco                                  | www.cisco.com/go/smallbizsupport                                                                      |  |
| Recursos e suporte da<br>Cisco                                     | www.cisco.com/go/smallbizhelp                                                                         |  |
| Contatos de suporte por telefone                                   | www.cisco.com/en/US/support/<br>tsd_cisco_small_business<br>_support_center_contacts.html             |  |
| Downloads de Firmware da                                           | www.cisco.com/go/smallbizfirmware                                                                     |  |
| Cisco                                                              | Selecione um link para baixar o firmware<br>de produtos da Cisco. Não é necessário<br>iniciar sessão. |  |
| Recursos open source da<br>Cisco                                   | www.cisco.com/go/<br>smallbiz_opensource_request                                                      |  |
| Documentação do produto                                            |                                                                                                    |  |
| Comutadores Cisco série<br>220                                     | www.cisco.com/go/220switches                                                                          |  |
| Informações de segurança<br>e conformidade normativa               | www.cisco.com/en/US/docs/switches/lan/<br>csb_switching_general/rcsi/<br>Switch_ClassA_RCSI.pdf       |  |
| Informações sobre a<br>garantia                                    | www.cisco.com/go/warranty                                                                             |  |
| Outras Fontes da Cisco                                             |                                                                                                    |  |
| Central de parceiros da<br>Cisco (Login de parceiros<br>requerido) | www.cisco.com/web/partners/sell/smb                                                                   |  |

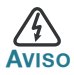

Este é um produto de classe A. Em um ambiente doméstico, este produto pode causar interferência de rádio, neste caso usuário pode ter que tomar as medidas adequadas.

#### Sedes nas Américas

Cisco Systems, Inc. 170 West Tasman Drive San Jose, CA 95134-1706 EUA www.cisco.com Suporte Small Business, Global: www.cisco.com/go/sbsc

## • 1 | 1 • 1 | 1 • CISCO ..

### 78-21393-02

Cisco e o logotipo Cisco são marcas comerciais ou marcas registradas da Cisco e/ou suas afiliadas nos EUA e em outros países. Para visualizar a lista de marcas comerciais da Cisco, acesse esta URL: www.cisco.com/go/trademarks. As marcas comerciais de terceiros mencionadas são de propriedade de seus respectivos proprietários. O uso da palavra parceiro não implica um relacionamento de parceria entre a Cisco e qualquer outra empresa. (1110R)

© 2014, 2017 Cisco Systems, Inc. Todos os direitos reservados.